## **Control Panel**

| Dashboard             | Devices Users                                                                                                    |                                                                                                    |       |         |     |                                                                                                    |                                                                        |         |          |              |               |     |       |     |     |     |  | C     | <b>)</b> |
|-----------------------|----------------------------------------------------------------------------------------------------|----------------------------------------------------------------------------------------------------|-------|---------|-----|----------------------------------------------------------------------------------------------------|------------------------------------------------------------------------|---------|----------|--------------|---------------|-----|-------|-----|-----|-----|--|-------|----------|
| Filter                |                                                                                                    |                                                                                                    |       |         |     |                                                                                                    |                                                                        |         |          |              |               |     |       |     |     |     |  |       |          |
| IMEI Name S           | Status † Uptime                                                                                                    | Version                                                                                                   | VIN   | lgn Str | CAN | GPS                                                                                                    | IPS                                                                    | Sig     |          | Camera       | as            |     | Manaj | ;e  | Fi  | les |  | Links |          |
| 864004043514261 test1 | ONLINE 02:54:57                                                                                                    | VM03_hv9 2.37                                                                                             | 13.0V |         |     | 0<br>0                                                                                                    |                                                                        | <u></u> | 5%<br>20 | 5* P<br>80 8 | n 500         |     |       |     |     | 1   |  |       |          |
| 867648041552710 test3 | ONLINE 20:24:49                                                                                                    | VM03_hv7 2.37                                                                                             | 10.5V | 2 6     | å   | 0                                                                                                    |                                                                        | <u></u> | ب<br>مر  | \$* \$       | r <b>\$</b> ₽ |     |       |     |     | 3   |  |       |          |
|                       |                                                                                                    |                                                                                                    |       |         |     |                                                                                                    |                                                                        |         |          |              |               |     |       |     |     |     |  |       |          |
| Name                  |                                                                                                    | Description                                                                                               |       |         |     |                                                                                                    | Note                                                                   |         |          |              |               |     |       |     |     |     |  |       |          |
| IMEI                  |                                                                                                    | Unique device number                                                                                      |       |         |     |                                                                                                    | 15 digits                                                              |         |          |              |               |     |       |     |     |     |  |       |          |
| Name                  | Vehicle name or other identifier                                                                                                    |                                                                                                    |       |         |     | Arbitrary string of 64 characters                                                                                              |                                                                        |         |          |              |               |     |       |     |     |     |  |       |          |
| Status                | Current state of connection of the<br>device to the system - ONLINE or<br>OFFLINE                                                    |                                                                                                    |       |         |     | Polling interval of the device up to 300s                                                                                      |                                                                        |         |          |              |               |     |       |     |     |     |  |       |          |
| Uptime                | In the ONLINE status is the operating time of the device from the moment of loading.                                                 |                                                                                                    |       |         |     | In OFFLINE - time of the last connection to<br>the system is updated when the device is<br>polled, the interval is up to 120s. |                                                                        |         |          |              |               |     |       |     |     |     |  |       |          |
| Version               | Version of the electronic part/software part of the device                                                                           |                                                                                                    |       |         |     |                                                                                                    |                                                                        |         |          |              |               |     |       |     |     |     |  |       |          |
| VIN                   | On-board power supply voltage                                                                                                    |                                                                                                    |       |         |     | Ν                                                                                                    | 4ea                                                                    | sur     | ed a     | it the       | e pow         | ver | con   | nec | tor |     |  |       |          |
| ignition              | Ignition sensor status                                                                                                    |                                                                                                    |       |         |     | Ignition sensor is located on the 6 pin<br>sensor connector                                                                    |                                                                        |         |          |              |               |     |       |     |     |     |  |       |          |
| Storage               | Storage status - device storage OK, or device storage error                                                                          |                                                                                                    |       |         |     | If there is a storage error, the recording is<br>made to the backup storage - an engineer's<br>diagnosis is required           |                                                                        |         |          |              |               |     |       |     |     |     |  |       |          |
| CAN                   | CAN CONNECT status of the<br>instrument bus. When hovered, the<br>connected devices are displayed.<br>When pressed - enabled sensors |                                                                                                    |       |         |     | If there is no connection, first of all check<br>the 120 ohm terminating resistor                                              |                                                                        |         |          |              |               |     |       |     |     |     |  |       |          |
| GPS                   | GNSS r<br>the cur<br>be                                                                                                    | GNSS receiver status. When pressed,<br>the current position of the device will<br>be shown on Google maps |       |         |     |                                                                                                    | -                                                                      |         |          |              |               |     |       |     |     |     |  |       |          |
| IPS                   | Statu<br>se                                                                                                    | Status of connection to telemetry server, for example Wialon                                              |       |         |     |                                                                                                    | In case of device not added to the server<br>the status is LOGIN ERROR |         |          |              |               |     |       |     |     |     |  |       |          |
|                       | Cameras                                                                                                    |                                                                                                    |       |         |     |                                                                                                    |                                                                        |         |          |              |               |     |       |     |     |     |  |       |          |

| Name                      | Description                                                                                                    | Note                                                                                                    |  |  |  |  |  |
|---------------------------|----------------------------------------------------------------------------------------------------|----------------------------------------------------------------------------------------------------|--|--|--|--|--|
| 1                         | Camera status 1. When hovered, the current consumption of the camera is displayed. When clicked, the live stream from the camera         | Make sure live video is enabled in the device for correct display of the stream                                                                                                    |  |  |  |  |  |
| 2                         | Camera status 2. When hovered, the<br>current consumption of the camera is<br>displayed. When pressed - live stream<br>from the camera   | Make sure live video is turned on in the instrument to display the stream correctly                                                                                                    |  |  |  |  |  |
| 3                         | Camera status 3. When hovered, the<br>current consumption of the camera is<br>displayed. When pressed - live stream<br>from the camera   | Make sure live video is turned on in the instrument to display the stream correctly                                                                                                    |  |  |  |  |  |
| 4                         | Camera status 4. When hovered, the<br>current consumption of the camera is<br>displayed. When you click - live<br>stream from the camera | Make sure live video is enabled in the instrument to display the stream correctly                                                                                                    |  |  |  |  |  |
|                           | Control                                                                                                    |                                                                                                    |  |  |  |  |  |
| Reboot NVR                | Remote reboot command                                                                                                    | The device will be unavailable during the<br>reboot. It takes up to 1 min to reboot the<br>device. The time to get online depends o<br>the level of connection to the wireless<br>network                                                                    |  |  |  |  |  |
| Camera reboot             | Remote camera reboot command                                                                                                    | The camera will be unavailable during reboot. The download time depends on the manufacturer - from 20 s to 1 min                                                                                                    |  |  |  |  |  |
| Make content              | Request to create a photo or video                                                                                                    | Used to test the functions of the device                                                                                                    |  |  |  |  |  |
| Settings                  | Request and set settings                                                                                                    | The settings are displayed in the "raw"<br>form. Saving settings to a file and writing<br>from a file is available.                                                                                                    |  |  |  |  |  |
| Files                     | Query, browse and copy files from the instrument memory                                                                                  | Note that in case of poor network conditions, long video buffering is possible                                                                                                    |  |  |  |  |  |
| Links                     |                                                                                                    |                                                                                                    |  |  |  |  |  |
| Go to the NVR<br>web site | Engineering login to the device setup<br>menu. There you can configure all<br>functions of the device                                    | Attention - at this link you can get into the<br>device without entering a password. Be<br>careful when forwarding this link to third<br>parties. In case the link is compromised, it<br>is necessary to request a new token in the<br>instrument's cabinet  |  |  |  |  |  |
| Files                     | Login to file storage in engineering<br>mode                                                                                             | Attention - this link allows access to the<br>device storage without entering the<br>password. Be careful with forwarding this<br>link to third parties. In case the link is<br>compromised, it is necessary to request a<br>new token in the device cabinet |  |  |  |  |  |
| Single Streaming          | Live video of all connected cameras of the device.                                                                                       | This mode should be used when the<br>connection to the instrument is poor,<br>because only one camera is streaming at a<br>time, which reduces the load on the<br>wireless network                                                                           |  |  |  |  |  |

| Name           | Description                                                                                                    | Note                                                                                                    |  |  |  |  |  |  |
|----------------|----------------------------------------------------------------------------------------------------|----------------------------------------------------------------------------------------------------|--|--|--|--|--|--|
| Multistreaming | Live video of all connected cameras of<br>the device. All cameras are played<br>simultaneously                                                                                                    | This mode is useful for getting full<br>information from all connected cameras.<br>Keep in mind that in this case the wireless<br>connection must have a good network<br>level, preferably the latest generation LTE                          |  |  |  |  |  |  |
| Cabinet        |                                                                                                    |                                                                                                    |  |  |  |  |  |  |
| Cabinet        | Enter the cabinet of the device. In the<br>cabinet you can rewrite access<br>tokens, go to the remote configuration<br>of the cameras connected to the<br>device, view video from the recorder<br>and live from the cameras, as well as<br>files on the test FTP server | Attention - the link allows you to enter the<br>device cabinet without entering a<br>password. Be careful with forwarding this<br>link to third parties. In case of<br>compromising the link it is necessary to<br>overwrite the access token |  |  |  |  |  |  |
| Loop           | Remote viewing of recorder files by date, camera or all in a row.                                                                                                    | Video download speed depends on the<br>quality of the connection                                                                                                    |  |  |  |  |  |  |
| Live           | View live stream from the device                                                                                                    | Video download speed depends on the<br>quality of the connection                                                                                                    |  |  |  |  |  |  |
| FTP            | View files on a test FTP server                                                                                                    | Free storage capacity for each device is<br>1GB                                                                                                    |  |  |  |  |  |  |

From: https://docs.bitrek.video/ - **Bitrek Video Wiki** 

Permanent link: https://docs.bitrek.video/doku.php?id=en:controlpanel&rev=1713432365

Last update: 2024/04/18 12:26